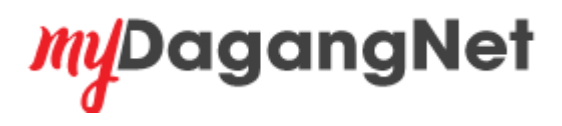

Do you want to receive any notification from Dagang Net on Dagang Net service availability, new products update, customer engagement program and others Dagang Net activities?

Please keep us update by updating the Company Profile and Contact Information.

Please visit our Customer Portal at <u>https://www.mydagangnet.com</u> for other services as below:

Customer Portal can be access using Admin Login Id.

- 1. Update Company/Branch Address & Contact Details
- 2. Add Additional OGA
- 3. Add Product Registration
- 4. Add Consignee- Applicable for Forwarding Agent
- 5. Product User Guide in eLearning
- 6. myPort-Tariff Code, ISO Code, Reference Codes, Registered Cuscar, uCustoms Vessel Information and General Info
- 7. myBilling View Billing Information in myBilling , Update Billing Address in myBilling and Dagang Net Bill Payment in myBilling

Welcome to myDagangNet Portal

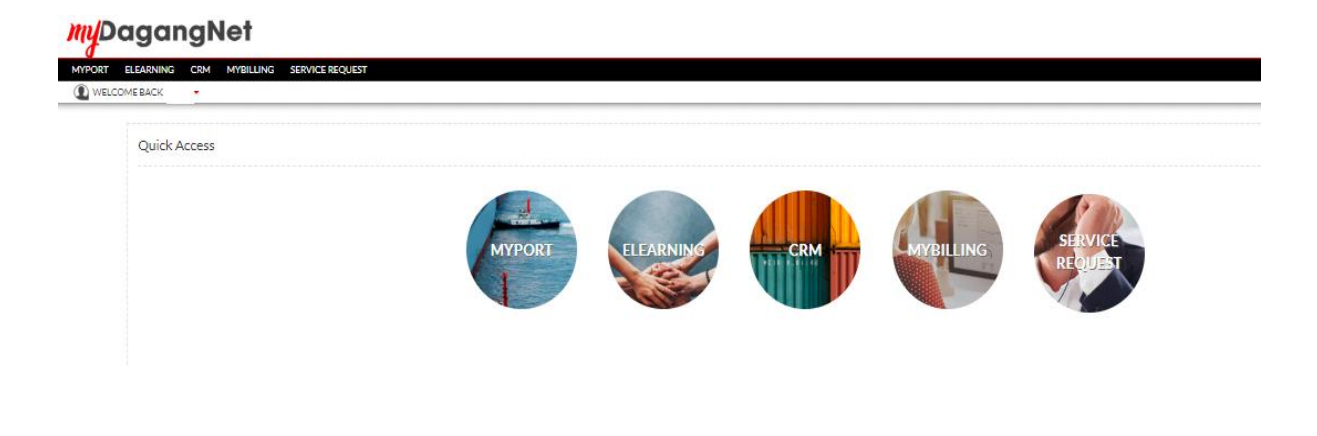

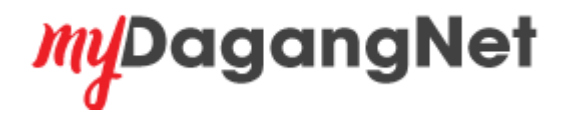

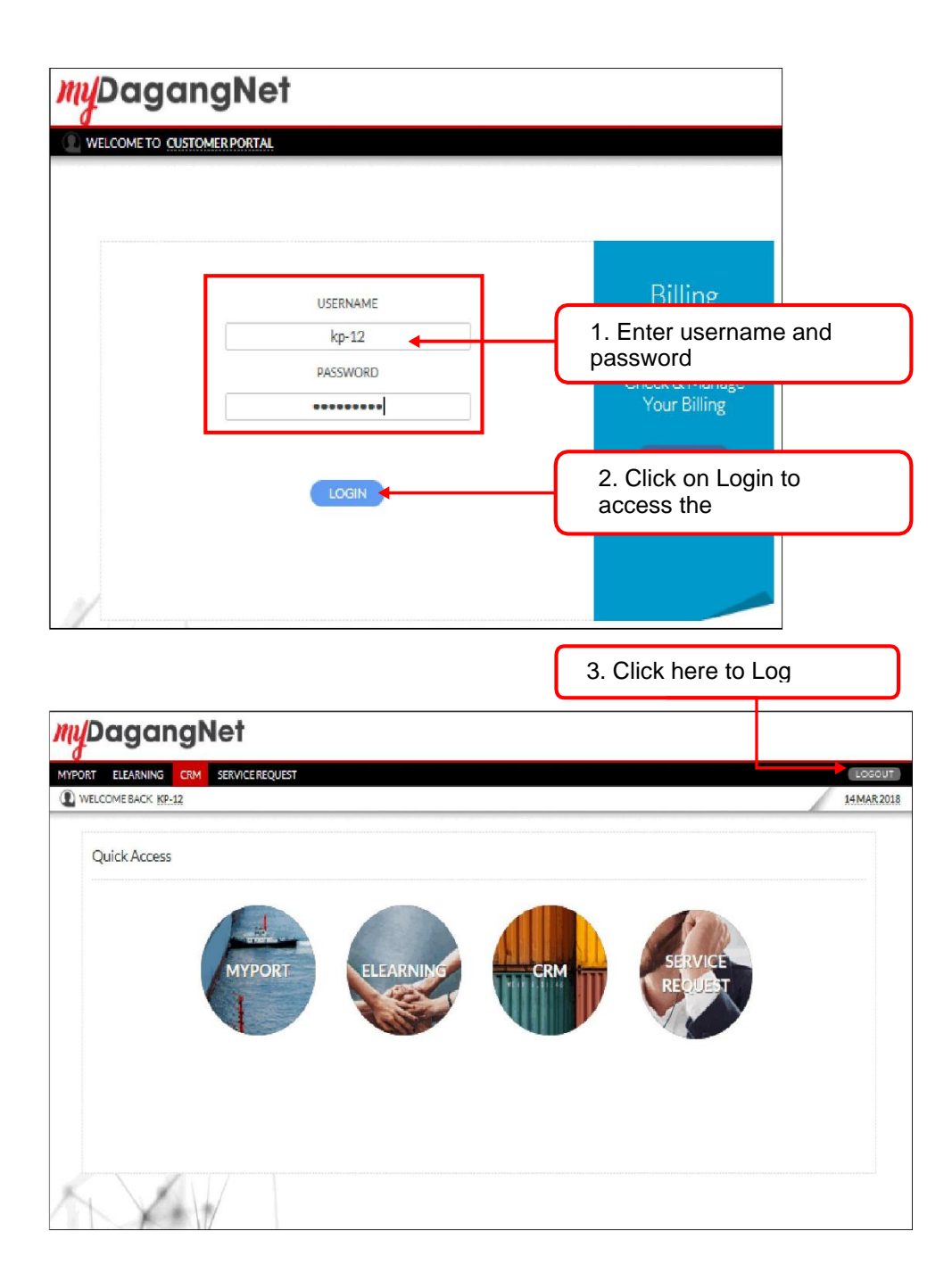

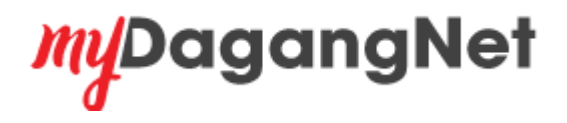

## 1. Update Company/Branch Address & Contact Details

| EARNING CRM MYBILLING S             | ERVICE REQUEST    |                    |                                                                            |                                                |                                              |
|-------------------------------------|-------------------|--------------------|----------------------------------------------------------------------------|------------------------------------------------|----------------------------------------------|
| SERVICE REQUEST                     |                   |                    |                                                                            |                                                |                                              |
| Company Profile                     |                   |                    |                                                                            |                                                |                                              |
| RDC/ROB No.                         | Company Full Name | Company Short Name |                                                                            |                                                |                                              |
|                                     |                   |                    |                                                                            |                                                |                                              |
|                                     |                   |                    | Update Company Registered<br>Address and Contact Detail<br>(non operation) | Update Operation Address<br>and Contact Detail | Update Billing Address and<br>Contact Detail |
|                                     |                   |                    | ·····                                                                      | ·····                                          |                                              |
| List of Accounts                    |                   |                    |                                                                            |                                                |                                              |
| There are 1 product module(s) found |                   |                    |                                                                            |                                                |                                              |
| No.                                 | Branoh Id         | Assount No Pr      | roduet Module Se                                                           | rvice Type Agent Code                          | Aotion                                       |
|                                     |                   |                    | Click UPDATE To Sul<br>Request                                             | bmit The Service                               | Lineard States                               |
|                                     |                   |                    |                                                                            |                                                |                                              |

<u>m/</u>DagangNet

| SERVICE REQUEST                     |                   |                 |                                                              |                           |                                                |            |                                              |
|-------------------------------------|-------------------|-----------------|--------------------------------------------------------------|---------------------------|------------------------------------------------|------------|----------------------------------------------|
| Company Profile                     |                   |                 |                                                              |                           |                                                |            |                                              |
| ROC/ROB No.                         | Company Full Name | Company Short N | ame                                                          |                           |                                                |            |                                              |
|                                     |                   |                 | Update Company Re;<br>Address and Contact<br>(non operation) | listered UPDATE<br>Detail | Update Operation Address<br>and Contact Detail | UPDATE     | Update Billing Address and<br>Contact Detail |
| List of Accounts                    |                   |                 |                                                              |                           |                                                |            |                                              |
| There are 1 product module(s) found |                   | A secure No     | Brodust Modula                                               | Tandas                    | Tros                                           | Agent Code | 6480s                                        |
| No. Drahon w                        |                   | Absolutie No    | Product module                                               | Service                   | type                                           | Agent Code | Discourse                                    |

3. Add Product Registration

| SERVICE REQUEST                     |                   |                    |                                                                            |                                                    |                                              |
|-------------------------------------|-------------------|--------------------|----------------------------------------------------------------------------|----------------------------------------------------|----------------------------------------------|
| Company Profile                     |                   |                    |                                                                            |                                                    |                                              |
| ROC/ROB No.                         | Company Full Name | Company Short Name |                                                                            |                                                    |                                              |
|                                     |                   |                    | Update Company Registered<br>Address and Contact Detail<br>(non operation) | Update Operation Address UPDATE and Contact Detail | Update Billing Address and<br>Contact Detail |
| List of Accounts                    |                   |                    |                                                                            |                                                    |                                              |
| There are 1 product module(s) found |                   | securit No         | Product Module                                                             | arolisa Tyna Agent Code                            | Action                                       |

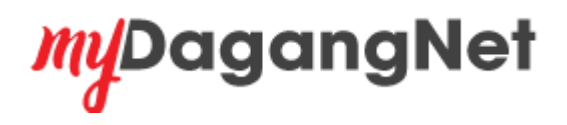

4. Add Consignee

| SERVICE REQUEST                     |                   |            |                |               |                                              |          |                                              |  |
|-------------------------------------|-------------------|------------|----------------|---------------|----------------------------------------------|----------|----------------------------------------------|--|
| Company Profile                     |                   |            |                |               |                                              |          |                                              |  |
| ROC/ROB No.                         | Company Full Name | Company Sh | ort Name       |               |                                              |          |                                              |  |
|                                     |                   |            |                |               |                                              |          |                                              |  |
|                                     |                   |            |                | U             | pdate Operation Address<br>nd Contact Detail | UPDATE   | Update Billing Address and<br>Contact Detail |  |
|                                     |                   |            |                |               |                                              |          |                                              |  |
| List of Accounts                    |                   |            |                |               |                                              |          |                                              |  |
| There are 1 product module(s) found |                   |            |                |               |                                              |          |                                              |  |
| No.                                 | Branch Id         | Account No | Product Module | Bervice Type  | Ag                                           | ent Code | Action                                       |  |
| 1.                                  |                   |            |                |               |                                              |          | Please select Please select Add Consistee    |  |
|                                     |                   |            |                | Click Add Con | signee to                                    |          | Add OGA<br>Add Product                       |  |

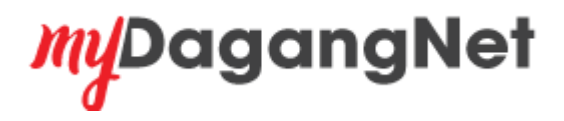

5. Product User Guide in eLearning

| SERVICE REQUEST |                   |               |                                                          |                                 |                             |                                              |
|-----------------|-------------------|---------------|----------------------------------------------------------|---------------------------------|-----------------------------|----------------------------------------------|
| Company Profile |                   |               |                                                          |                                 |                             |                                              |
| RDC/ROB No.     | Company Full Name | Company Short | Name                                                     |                                 |                             |                                              |
|                 |                   |               |                                                          |                                 |                             |                                              |
|                 |                   |               | Update Company R<br>Address and Conta<br>(non operation) | Registered UPDATE Upda<br>and C | te Operation Address UPDATE | Update Billing Address and<br>Contact Detail |
|                 |                   |               |                                                          |                                 |                             |                                              |
|                 |                   |               |                                                          |                                 |                             |                                              |

|                                      |                                                    |           |                   | Dagang Net's eLearni |
|--------------------------------------|----------------------------------------------------|-----------|-------------------|----------------------|
| HOME                                 | Product                                            |           | HS Code Reference |                      |
|                                      |                                                    |           |                   |                      |
| This website provide                 | guidelines for Dagang Net's users on how to use th | ne system |                   |                      |
|                                      |                                                    |           |                   |                      |
| ePCO <sup>™</sup> - Electronic Pre   | ferential Certificate of Origin                    |           |                   |                      |
| ePermit <sup>™</sup> - Electronic F  | Permit                                             |           |                   |                      |
| ePermit STA- Electroni               | Permit Strategic Trade Act                         |           |                   |                      |
| eDeclare™ - Electronic               | Customs Declaration                                |           |                   |                      |
| AIDec - New Electronic               | Customs Declaration                                |           |                   |                      |
| ePayment™- (myPayn                   | ent ePermit Online Payment & Dagang Net Prepa      | aid)      |                   |                      |
| eManifest <sup>TM</sup> - Electronic | Manifest                                           | ,         |                   |                      |
| uCustoms Manifest - J                | ourney & Manifest                                  |           |                   |                      |
| Siiil 3P. Siiil 3D                   | ,                                                  |           |                   |                      |
|                                      |                                                    |           |                   |                      |
| Advance Manifest - Ja                | pan                                                |           |                   |                      |
| Dangerous Cargo Dec                  | aration                                            |           |                   |                      |
| my Stat                              |                                                    |           |                   |                      |

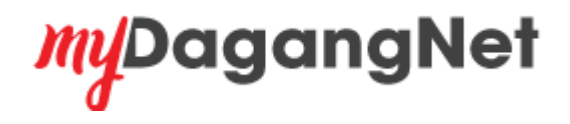

## 6. MYPORT

| BACK            | IBILING SERVICE REQUIST                                                                                                    |                                                                        |                                                 |
|-----------------|----------------------------------------------------------------------------------------------------|------------------------------------------------------------------------|-------------------------------------------------|
| MYPORT          |                                                                                                    |                                                                        |                                                 |
| GENERAL INFO    | Guidelines : 'Paperless' and Validation (Permit)(PDE)                                                                                                    |                                                                        |                                                 |
| TARIFF CODES    |                                                                                                    |                                                                        |                                                 |
| ISO CODES       | To - Environmenters and Evolutions                                                                                                    |                                                                        |                                                 |
| REFERENCE CODES | 'PAPERLESS' PERMIT AND K1/K2 VALIDATION ON PERMIT - 2nd BATCH                                                                                                    |                                                                        |                                                 |
| REGISTERED      | We are pleased to inform effective from 2nd January 2008, 'paperless' permit and K1/K2 validation on permit - 2nd bat                                                                                                    | th will be implemented at five (5) Other Government Agencies (OGAs) ar | s listed below:                                 |
| CUSCAR          | No. OGA                                                                                                    | PERMIT TYPE                                                            | REMARKS                                         |
| UCUSTOMS        | 1 Sarawak Timber Industry Development Corporation<br>Perbadanan Kemaluan Perusahaan Kavu Sarawak                                                                                                    | Import and export                                                      | At all SMK stations in Sarawak only             |
|                 | 2 Corp Protection & Plant Guarantine Services Division<br>Bahagian Perlindungan Tanaman dan Kuarantin Tumbuhan                                                                                                    | Import and export                                                      | At all SMK stations in Peninsular Malaysia only |
|                 | 3 Atomic Energy Licensing Board<br>Lembaga Perlesenan Tenaga Atom                                                                                                    | Import and export                                                      | At all SMK stations                             |
|                 | 4 SIRIM QA S<br>SIRIM QAS                                                                                                    | Import                                                                 | At all SMK stations                             |
|                 | 5 Ministry of International Trade and Industry<br>Kementerian Perdagangan Antarabangsa dan Industri                                                                                                    | Import and export                                                      | At all SMK stations                             |
|                 | DOWNLOAD                                                                                                    |                                                                        |                                                 |
|                 | Suidelines - 'Paperless' and Validation (Permit).                                                                                                    |                                                                        |                                                 |
|                 | 📀 Export License - Malaysian Cocca Board / Lembaga Koko Malaysia                                                                                                    |                                                                        |                                                 |
|                 | Export License - Paddy and Rice Industry Livision /Eshagian Industri Padi dan Beras                                                                                                    |                                                                        |                                                 |
|                 | The second statement of the second statement of the second second s |                                                                        |                                                 |
|                 | <ul> <li>Export License - Malaysian Pineapple Industry Woard / Lembaga Perindustrian Nanas</li> <li>Export License - Saravak Timber Industry Development Corporation / Perbadanan Kemajuan Perusahaan Kayu Sara</li> </ul>                                                                                                    | wak                                                                    |                                                 |

7. myBilling Portal

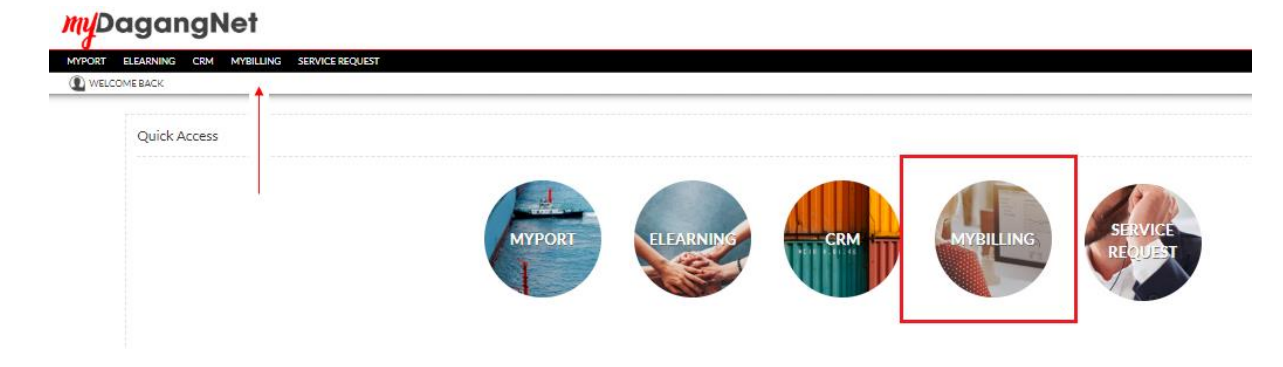

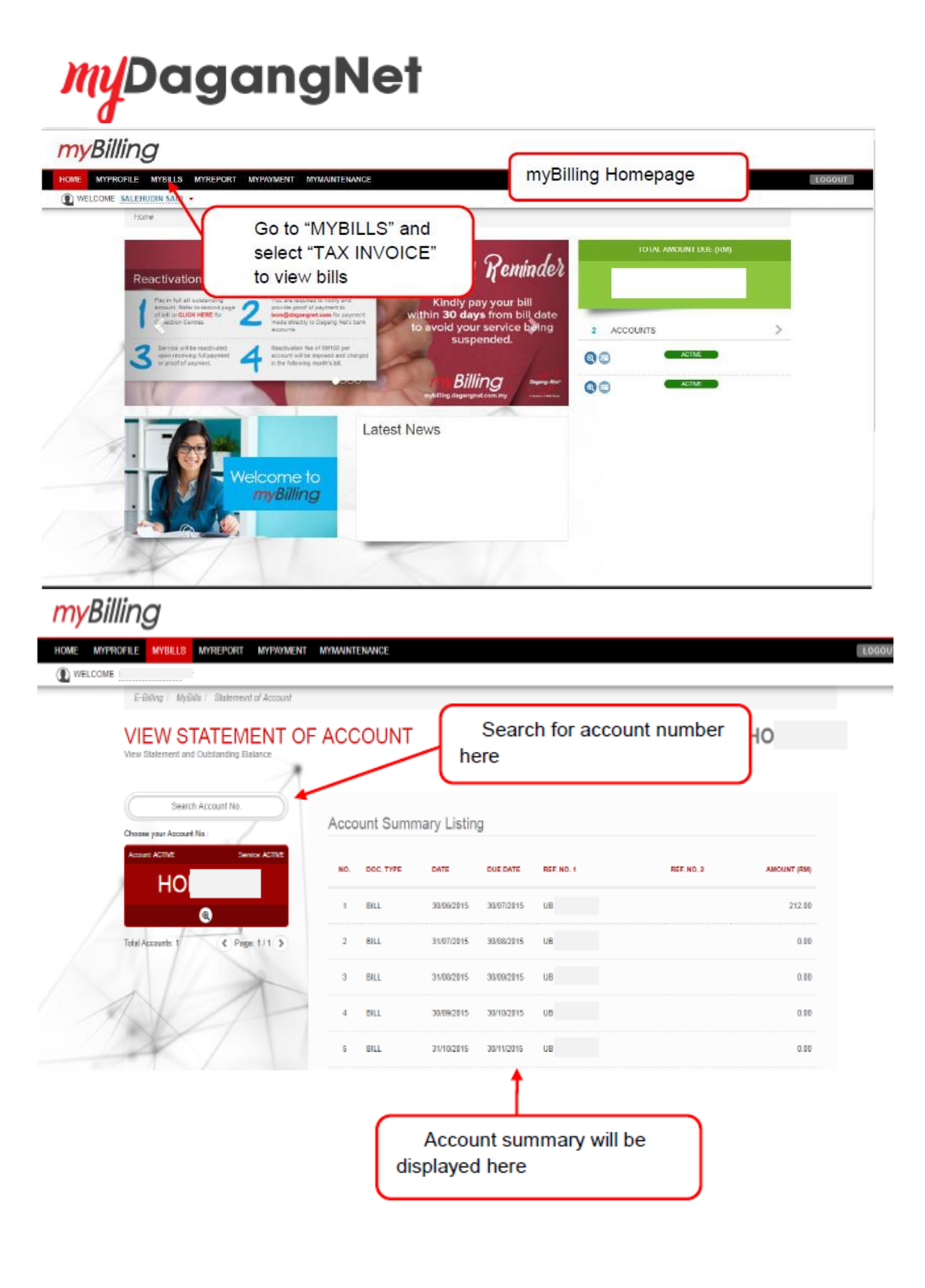

## **My**DagangNet

| myBilling                                                                                                    |                          |                                                |
|----------------------------------------------------------------------------------------------------|--------------------------|------------------------------------------------|
| HOME MYPROFILE MYBILLS MYREPORT MYPAYMENT MYMAINTENANCE                                                         |                          | CLOSE                                          |
| WELCOME     ABOUT MANUAL SUPPORT NEWS                                                                           |                          |                                                |
| 2. Enter your account number here.                                                                              |                          |                                                |
| UNBILLED TRANSACTION LISTING Enter the transaction where you can access the latest unbilled                     | ion date                 | НО                                             |
| Scorch Account No. Start Date 01/03/2018  * End Date 27/03 Choose your Account No.:                             | 3/2018                   | Reset                                          |
| Account ACTIVE Service: ACTIVE Note: Should there be any discrepancies in amounts between data in bills downloa | ded and bill amount in E | NT myBiling I ystem, the latter shall prevail. |
| Page: 1 / 1 >                                                                                                   | Then<br>unbilled         | , click here to view the transactions.         |
| All unbilled transactions will be                                                                               |                          |                                                |
| listed here based on the account<br>number and range of date selected.                                          |                          |                                                |

| <b>My</b> DagangNet                                                                                                    |
|----------------------------------------------------------------------------------------------------|
| MAKE PAYMENT < Click here to make payment.                                                                                                    |
| <i>my</i> Billing                                                                                                    |
| HOME MYROPILE MYRLIS MYREPORT MYRWANTENANCE                                                                                                    |
| Serch Account Nu     Serch for account number     Credit Balance (RM)     Credit Balance (RM) </td |
| HOME MYPROFILE MYBILLS MYREPORT MYPAYMENT MYMAINTENANCE                                                                                                    |
| HO<br>Account No.<br>Outstanding<br>NeLCOME<br>1<br>5. Select either to pay in full or partial<br>payment. For partial payment, please<br>enter the amount to pay in the Amount<br>(RM) box.                                                                                                    |
| Lorem lpsum dolor sit amet, consectetur adipiscing elit, sed do elusmod tempor incididunt ut labore et dolore magna aliqua.<br>NO. DOCUMENT TYPE DOCUMENT REP. NO. DATE OUTSTANCING AMOUNT (RM) PAYMENT TYP AMOUNT (RM)                                                                                                    |
| 1 BILL UE 31/03/2916 111:30 Please Select       TOTAL OUTSTANDING AMOUNT (RM) 111:30 TOTAL AMOUNT (RM) 6:80      Click "Next" button     to proceed     Total contraction to proceed                                                                                                    |

| <b>My</b> DagangNet |
|---------------------|
| MAKE DAVMENT        |

| MAKE           | PAYMENT |   |
|----------------|---------|---|
| Select Payment | Method  |   |
|                |         | - |
|                |         |   |

| НО1                                                                                                    | 111.30 Feyment Amount (RM)                                                                    |
|----------------------------------------------------------------------------------------------------|-----------------------------------------------------------------------------------------------|
| Account No. Payment Items                                                                                                    | Total Amount (RM)                                                                             |
|                                                                                                    |                                                                                               |
| Payment                                                                                                    | Payment Items                                                                                 |
| Lorem lipsum dolor sit armet, consectetur adipliscing elit, sed do elusmod tempor<br>incididunt ut labore et dolore magna aliqua. | NO. DOCUMENT TYPE DOCUMENT REF. NO. DATE AMOUNT (RM)                                          |
| Payment Type                                                                                                    | 1 BILL UB 3103/2016 111.36                                                                    |
| Trafficial T                                                                                                    | TOTAL AMOUNT (RM) 111.30                                                                      |
| * Payment Amount (RM)                                                                                                    |                                                                                               |
|                                                                                                    |                                                                                               |
| Payment Mode Please Select  Attachment                                                                                            | 7. Select "Payment Type"<br>whether online or manual and<br>fill up the information required. |
| Note: File Format PDF, CSIV, PNG, JPEG only, Kindly upload your file bafore slick Next button.                                    |                                                                                               |
| DOCUMENT NAME FILE ACTION                                                                                                    |                                                                                               |
| Proof of payment                                                                                                    |                                                                                               |
| (     Upkad Document)                                                                                                    | A                                                                                             |
| 1.72.5.1001                                                                                                    | 8. Click "Next" button                                                                        |
|                                                                                                    |                                                                                               |
| ¢ Previous Page                                                                                                    |                                                                                               |

## *my*DagangNet

| Payment lems<br>because a weak or weak or weak o                                                                                                    |                                                                                              |                                    |          |          |                         |                           |                  |             |
|----------------------------------------------------------------------------------------------------|----------------------------------------------------------------------------------------------|------------------------------------|----------|----------|-------------------------|---------------------------|------------------|-------------|
| Prevent three   Name:   Prevent three   Name:   Prevent three   Name:   Prevent three   Name:   Prevent three   Name:   Prevent three   Name:   Prevent three   Name:   Prevent three   Name:   Prevent three   Name:   Prevent three   Name:   Prevent three   Name:   Prevent three   Name:   Name: <td>Payment</td> <td></td> <td></td> <td>Payn</td> <td>nent Items</td> <td></td> <td></td> <td></td>                                                                                                    | Payment                                                                                      |                                    |          | Payn     | nent Items              |                           |                  |             |
| I BLL UB 100205 11.30   Payment Mole Payment Mole Payment Mole TOTAL AKOUNT 100 11.30   Payment Mole Payment Mole Payment Mole Payment Mole Payment Mole Payment Mole   Payment Mole Payment Mole Payment Mole Payment Mole Payment Mole Payment Mole   Collaborary 12020 Payment Mole Payment Mole Payment Mole Payment Mole   Collaborary 12020 Payment Mole Payment Mole Payment Mole   Collaborary 12020 Payment Mole Payment Mole Payment Mole   Collaborary 12020 Payment Mole Payment Mole Payment Mole   Collaborary 12020 Payment Mole Payment Mole Payment Mole   Collaborary 12020 Payment Mole Payment Mole Payment Mole   Collaborary 12020 Payment Mole Payment Mole Payment Mole   Collaborary 12020 Payment Mole Payment Mole Payment Mole   Collaborary 12020 Payment Mole Payment Mole Payment Mole   Collaborary 12020 Payment Mole Payment Mole Payment Mole   Collaborary 12020 Payment Mole Payment Mole Payment Mole   Collaborary 12020 Payment Mole Payment Mole Payment Mole   Collaborary 12020 Payment Mole Payment Mole Payment Mole   Collaborary 12020 Payment Mole Payment Mole Payment Mole   Collaborary 12020 Payment Mole Payment Mole Payment Mole<                                                                                                    | Lorem ipsum dolor sit amet, consectetur adip<br>incididunt ut labore et dolore magna alique. | iscing elit, sed do elusmod tempor |          | NO.      | DOCUMENT TYPE           | DOCUMENT REF. NO.         | DATE             | ABOUNT (RM) |
| Notation   Payment table   200202 10   Payment table   200202 10   Payment table   200202 10   Payment table   200202 10   Payment table   200202 10   Payment table   200202 10   Payment table   200202 10   Payment table   200202 10   Payment table   Constant table   Constant table   Constant table   Constant table   Payment   Confirm Make Payment   Confirm Make Payment   Confirm to make a payment?   OK   Cancel                                                                                                    | Payment Type                                                                                 |                                    |          | 1        | BILL                    | UB                        | 31/03/2016       | 111.30      |
| Performed Ball       Ittal         Performed Ball       Excess Amount         Performed Ball       Ittal         Performed Ball       Ittal         Performed Ball       Ittal         Back From       Ittal         Cold Ball       Ittal         December 282       Ittal         Attachnical       Ittal         Optimized Ball       Ittal         Performed Ball       Ittal         Optimized Ball       Ittal         December 282       Ittal         Attachnical       Ittal         Optimized Ball       Ittal         December 282       Ittal         Attachnical       Ittal         Optimized Ball       Ittal         December 282       Ittal         Renarks       Ittal         Renarks       Ittal         Confirm Make Payment <sup>11</sup> Ittal         Confirm to make a payment?       Ittal         OK< CANCEL                                                                                                    | MANUAL                                                                                       |                                    |          |          |                         |                           |                  |             |
| Present Dole   2012/2013   Present More   Tool Inarrie   2013   Bask Froil   Code Bask StateWood   Bask Froil   Code Bask StateWood   Bask Froil   Code                                                                                                    | Payment Amount (RM)                                                                          |                                    |          |          |                         | TOTAL                     | AMOUNT (RM)      | 111.30      |
| Pyreet Date<br>2020319<br>Pyreet Mole<br>Text Tamile<br>Text Tamile<br>Text Tamile<br>Text Tamile<br>Text Tamile<br>Text Tamile<br>Text Tamile<br>Text Tamile<br>Text Tamile<br>Text Text Text<br>Text Text Text<br>Text Text Text<br>Text Text Text<br>Text Text Text<br>Text Text Text Text<br>Text Text Text Text Text<br>Text Text Text Text Text Text Text Text                                                                                                    | 111.30                                                                                       |                                    |          |          |                         |                           |                  |             |
| Excess Amount Excess Amount Ex                                                                                                    | Payment Date                                                                                 |                                    |          |          |                         |                           |                  |             |
| Period Mode   Total Transfer   Total Transfer   Total Tr                                                                                                    | 28/03/2018                                                                                   |                                    |          | Exce     | ss Amount               |                           |                  |             |
| Ford Tarseter   Back From   COMBASK BERNADD   Back From   COMBASK BERNADD   Back From   COMBASK BERNADD                                                                                                    | Payment Mode                                                                                 | Fund Transfer Reference No.        |          | Lorem ip | sum dolor sit arriet, o | consectetur adipiscing el | t, sed do eiusmo | d tempor.   |
| Back from<br>CAE BAAK GERIADO<br>Back 19 10<br>SORTWY - 2022<br>Attachment<br>Prod of pryment @OSAP_00_11104_4pr 2010.pdf<br>Remarks<br>Remarks<br>Remarks<br>Confirm Make Payment"<br>OK CANCEL                                                                                                    | Fund Transfer                                                                                | 1234                               |          | -        | 0.00                    |                           |                  |             |
| CARD BACK DEFINAL<br>Back is To<br>JURRYN - 2482<br>Attachment<br>OCCUMENT NAME PLE<br>Prod of gagment @COLEP_JCL_fTMs_Lepr2018.pdf<br>Remonts<br>Frevous Page<br>Confirm Make Payment"<br>OK CANCEL                                                                                                    | Bank From                                                                                    |                                    |          | RM       | 0.00                    |                           |                  |             |
| Back is To<br>JOSEWEY - 2642<br>Attachment<br>Document MAKE NAME NE<br>Prod of payment & COSEP_JCL_HTML_Apr2016.pdf<br>Remorks<br>Remorks<br>Re               | CIMB BANK BERHAD                                                                             |                                    |          |          |                         |                           |                  |             |
| Attachment  Coccurrent's MANK  FIE  Prod of payment  Confirm Make Payment  Confirm Make Payment  Confirm to make a payment?  K CANCEL  Confirm to make a payment?  K CANCEL                                                                                                    | Bank In To                                                                                   |                                    |          |          |                         |                           |                  |             |
| Attachment   DCUMEXT NAME N.E   Pred of gagement @CBAB_JCL_FITML_Sep 2019 per     Remarks     8. Click "Confirm   Payment"        Confirm Make Payment   Confirm to make a payment?      OK   CANCEL                                                                                                    | JOMPAY - 2642                                                                                |                                    |          |          |                         |                           |                  |             |
| Attachment       DCUMEXT NAVE     FLE       Period of pagement     @ CBSP_UL_HTML_kpr2018.pdf       Remarks                                                                                                    |                                                                                              |                                    |          | 1        |                         |                           |                  |             |
| DCUMENTANE       FLE         Pred of payment       @CSRP_SC_HTML_ker 2018 pdf         Remarks                                                                                                    | Attachment                                                                                   |                                    |          |          |                         |                           |                  |             |
| Peer of payment @CSAB_SCL_HTML_Lep 2016 por<br>Remarks                                                                                                    | DOCUMENT NAME FILE                                                                           |                                    |          |          |                         |                           |                  |             |
| Remarks<br>Remarks<br>Rem | Proof of payment @CBAP_K                                                                     | CL_HTIML_Apr 2018 pdf              |          |          |                         |                           |                  |             |
| Revious Page<br>Revious Page<br>Confirm Make Payment<br>Confirm to make a payment?<br>OK CANCEL                                                                                                    | Remarks                                                                                      |                                    |          |          |                         |                           |                  |             |
| Previous Page      B. Click "Confirm Payment"      Confirm Make Payment      Confirm to make a payment?      K CANCEL                                                                                                    |                                                                                              |                                    |          |          |                         |                           |                  |             |
| Previous Page      S. Click "Confirm Payment"      Confirm Make Payment      Confirm to make a payment?      K CANCEL                                                                                                    |                                                                                              |                                    |          |          |                         |                           |                  |             |
| Revolus Page<br>Revolus Page<br>Revolus Page<br>Revolus Page<br>Confirm Make Payment<br>Confirm to make a payment?                                                                                                    |                                                                                              |                                    |          |          |                         |                           |                  |             |
| Revious Page<br>Revious Page<br>Revious Page<br>Confirm Make Payment<br>Confirm to make a payment?<br>OK CANCEL                                                                                                    |                                                                                              |                                    |          |          |                         |                           |                  |             |
| Revious Page     S. Click "Confirm     Payment"     OK     CANCEL     Confirm to make a payment?                                                                                                    |                                                                                              |                                    | - 10     |          |                         |                           |                  |             |
| Revious Page<br>8. Click "Confirm<br>Payment"<br>Confirm Make Payment<br>Confirm to make a payment?<br>OK CANCEL                                                                                                    |                                                                                              |                                    |          |          | -                       |                           |                  |             |
| Payment"                                                                                                    |                                                                                              | 1.1                                | 8. C     | lick "   | Confirm                 |                           |                  |             |
| Confirm Make Payment<br>Confirm to make a payment?                                                                                                    |                                                                                              |                                    | Pavr     | ment     | 10                      |                           |                  |             |
| Confirm Make Payment<br>Confirm to make a payment?<br>Ок CANCEL                                                                                                    | Previous Page                                                                                |                                    | <u> </u> |          |                         |                           |                  | Confin      |
| Confirm Make Payment<br>Confirm to make a payment?<br>ок cancel                                                                                                    |                                                                                              |                                    |          |          |                         |                           |                  |             |
| Confirm Make Payment<br>Confirm to make a payment?<br>ОК CANCEL                                                                                                    |                                                                                              |                                    |          |          |                         |                           |                  |             |
| Confirm Make Payment<br>Confirm to make a payment?<br>OK CANCEL                                                                                                    |                                                                                              |                                    |          |          |                         |                           |                  |             |
| Confirm Make Payment<br>Confirm to make a payment?<br>OK CANCEL                                                                                                    |                                                                                              |                                    |          |          |                         |                           |                  |             |
| Confirm Make Payment<br>Confirm to make a payment?<br>Ок CANCEL                                                                                                    |                                                                                              |                                    |          |          |                         |                           |                  |             |
| Confirm Make Payment<br>Confirm to make a payment?                                                                                                    |                                                                                              | •                                  |          |          |                         |                           |                  |             |
| Confirm Make Payment<br>Confirm to make a payment?<br>OK CANCEL                                                                                                    |                                                                                              |                                    |          |          |                         |                           |                  |             |
| Confirm to make a payment?<br>OK CANCEL                                                                                                    | (                                                                                            | ent                                |          |          |                         |                           |                  |             |
| OK CANCEL                                                                                                    |                                                                                              |                                    |          |          |                         |                           |                  |             |
| OK CANCEL                                                                                                    | C                                                                                            | onfirm to make a payment?          |          |          |                         |                           |                  |             |
| OK CANCEL                                                                                                    |                                                                                              |                                    |          |          |                         |                           |                  |             |
|                                                                                                    |                                                                                              |                                    | OK       | CAN      | CEL                     |                           |                  | Confi       |
|                                                                                                    |                                                                                              |                                    |          | _        |                         |                           |                  |             |
|                                                                                                    |                                                                                              |                                    |          |          |                         |                           |                  |             |
|                                                                                                    |                                                                                              |                                    |          |          |                         |                           |                  |             |

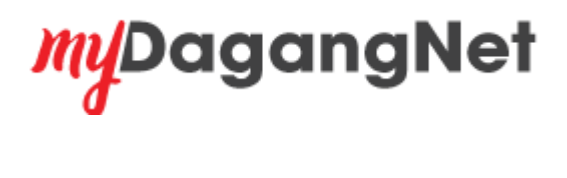

| MYPROFILE MYE                                   | BILLS                     | MYREPOR                     | 1. Click he                                  | ere to view contact                  |  |
|-------------------------------------------------|---------------------------|-----------------------------|----------------------------------------------|--------------------------------------|--|
| CONTACT DETAILS                                 |                           |                             | details                                      |                                      |  |
| EBILL EMAIL DETAI                               | LS                        |                             |                                              |                                      |  |
| Search Account No.                              |                           | Contact Person              | 2. Update the<br>Person or Billi<br>required | details of Contact<br>ing address as |  |
| Choose your Account No:<br>Account ACTIVE Benke | ACTIVE                    | Solution them               |                                              | +                                    |  |
| HO                                              | 1                         | DR. V                       |                                              |                                      |  |
| Q<br>Total Accounts: 1 C Page: 1                |                           | Designation<br>TEST ANALYST | * Department                                 |                                      |  |
|                                                 |                           | Telephone No.               | * Mobile No.                                 | Fax No.                              |  |
|                                                 |                           | Email Address               |                                              |                                      |  |
|                                                 |                           |                             |                                              |                                      |  |
| 1 Alton                                         | E                         | Billing Address             |                                              |                                      |  |
|                                                 | :                         | Address 1                   |                                              |                                      |  |
| $    \land \land$                               |                           |                             |                                              |                                      |  |
| and the                                         |                           | 60480                       | * City<br>KUALA LUMPUR                       | ~                                    |  |
|                                                 |                           | State                       | * Country                                    |                                      |  |
| X                                               |                           | WILAYAH PERSEKUTUAN         | MALAYSIA                                     |                                      |  |
|                                                 |                           |                             |                                              |                                      |  |
| NA                                              |                           | CResel                      |                                              |                                      |  |
|                                                 |                           |                             |                                              |                                      |  |
|                                                 | 3. Click Up<br>the change | odate here to save<br>es.   |                                              |                                      |  |

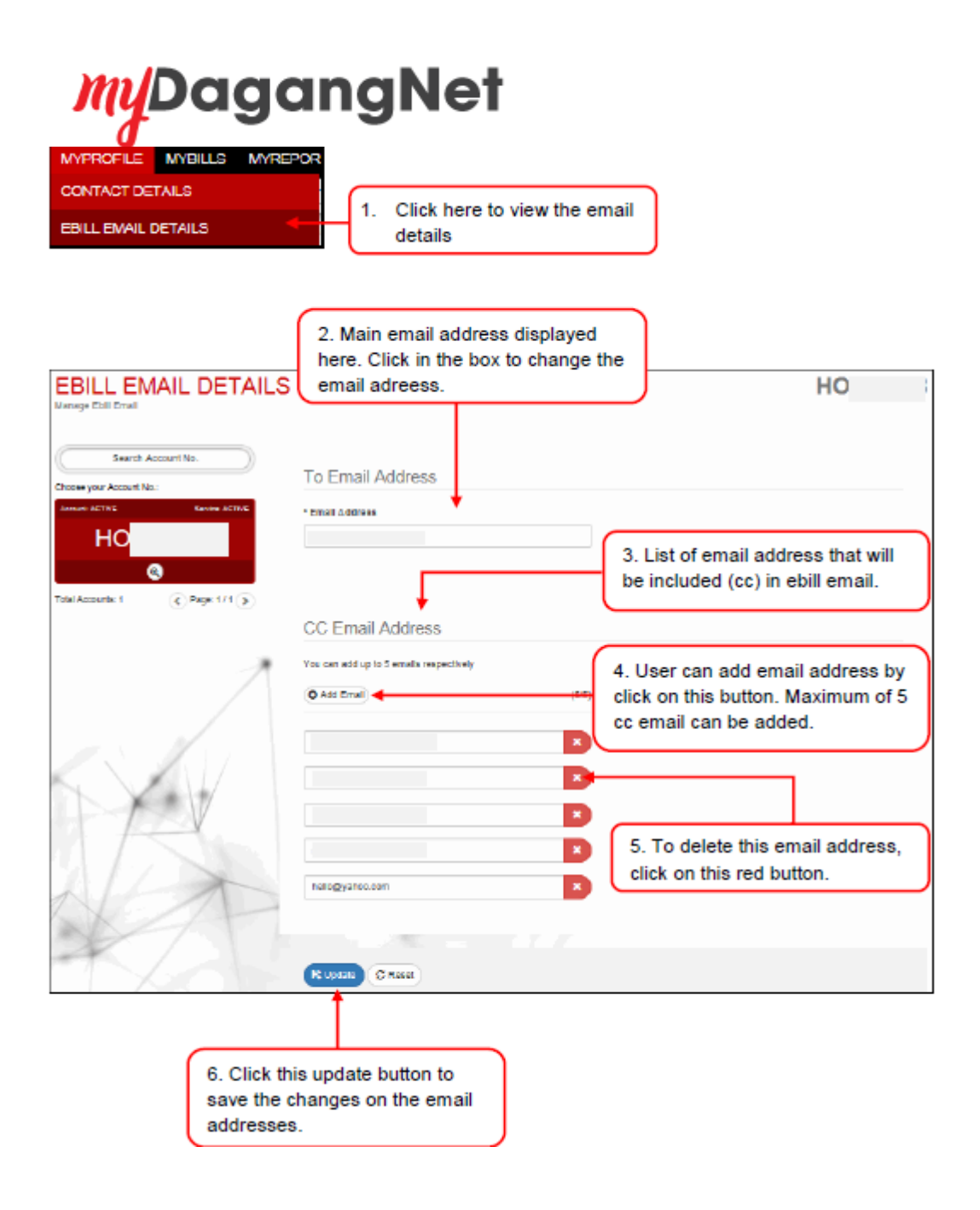